## etasku & Netvisor

Jotta voit siirtää tositteita eTaskusta Netvisoriin tulee yrityksellä olla käytössä Netvisorin "Ulkoisen järjestelmän tunnisteet". Mikäli nämä tunnisteet ovat käytössä voi tätä rajapintaa hyödyntämällä siirtää tositteita sähköisesti suoraan eTaskusta Netvisoriin.

Pääset tarkastamaan onko yrityksellä "Ulkoisen järjestelmän tunnisteet" käytössä klikkaamalla vasemmasta yläkulmasta yritysken nimeä ja valitsemalla "Ulkoisen järjestelmän tunnisteet".

| 📥 eTasku Solutions demo (2014)     |                                  |                                  |                                            | 💵 Ohje & Tuki                                                                                  | 쳧 Demokäyttäjä eTasku                                                                                                    |  |
|------------------------------------|----------------------------------|----------------------------------|--------------------------------------------|------------------------------------------------------------------------------------------------|----------------------------------------------------------------------------------------------------|--|
| = Perustiedot                      | Ralvelunhallinta                 | Tiedonsiirtonalvelut             |                                            |                                                                                                | 🕒 Luo uusi 🔹 👻                                                                                                    |  |
| Yrityksen perustiedot ja asetukset | > Palvelunhallinnan etusivu      |                                  |                                            |                                                                                                |                                                                                                    |  |
| 🕰 Yrityksen vaihtaminen            | Netvisor-palvelut                | Tietojen tuonti                  |                                            |                                                                                                | UUSIMMAT ARTIKKELIT                                                                                                    |  |
| eTasku Solutions demo              | Sähköiset palvelukanavat         | Netvisor-Maventa -integraatio    | <                                          |                                                                                                | Justitia Oy<br>Surooppalainen<br>us 2014: Yritykset kiristävät                                                                                                    |  |
| Aseta oletuskiriautumisvritvkseksi | Reskontrien käyttöoikeudet       | Netvisor-Severa -integraatio     | 2 5 6 7 8 9 10<br>3 12 13 14 15 16 17      | kuluttajien luottohanoja<br>Anu Peltola, Intrum Justitia Oy<br>Intrum Justitian Eurooppalainen |                                                                                                    |  |
| Vaihda vritvs                      | Tilikausiarkiston käyttöoikeudet | Ulkoisen järjestelmän tunnisteet | 4 19 20 21 22 23 24<br>5 26 27 28 29 30 31 | 25<br>1<br>Raatikainen Tiina, A                                                                | us 2014: Maksuviiveet ruokkivat<br>korkeaa työttömyyttä<br>Idia Oy                                                                                                    |  |
| rundu jinijo                       | Tiedotusnäkymän oikeudet         | eScan-aineiston käsittelynäkymä  | Lukitukset                                 | Onko kirjanpitosi<br>Anu Peltola, Intrum<br>Edustus- ja markk                                  | aina oikein ja ajan tasalla<br>Justitia Oy<br>kinointikulujen vähennysoikeus                                                                                                    |  |
|                                    | Tapahtumaraportointi             | escan-tunnuksien nailinta        | Tilinpäätöslukitus:<br>ALV-lukitus:        | <ul> <li>rajanveto-ongelm</li> <li>Raatikainen Tiina, A</li> <li>Osinkojen ennako</li> </ul>   | arvoniisaverotuksessa aineuttaa edeileen<br>rajanveto-ongelmia<br>Raatikainen Tiina, Aldia Oy<br>Osinkoisen ennakonnidätys ja lonullinen vero 2014                                                                                                    |  |
|                                    | Järjestelmäintegrointi           |                                  | Pikalinkit                                 | Kuokkanen Juha, Ne<br>Tunnetko maan pa                                                         | etvisor<br>arhaan kirjanpitäjän?                                                                                                    |  |
|                                    |                                  | Alneistokopiopalvelu             | -                                          |                                                                                                |                                                                                                    |  |
|                                    |                                  | Tililuettelon kopiointi          |                                            |                                                                                                | CONTRACTORY CONTRACTORY CONTRA |  |
|                                    |                                  | Rakennusalan ilmoitusmenettely   |                                            | Virtuaaliviivakood<br>Kuokkanen Juha, Ne<br>Kehitystoiveita Ne                                 |                                                                                                    |  |
|                                    |                                  |                                  |                                            | Kuokkanen Juha, Ne<br>Rakentamisalan u                                                         | etvisor Oy<br>udet veloitteet 1.7.2014                                                                                                    |  |
|                                    |                                  |                                  |                                            | Lasku sähköpostil<br>Sjöberg Maria, Korp                                                       | ikorpi Oy                                                                                                    |  |
|                                    |                                  |                                  |                                            | Myyntilaskujen ol<br>Virjo Ilkka, Oy Hönt<br>Myyntilaskujen läl                                | etuskielivalinnat<br>sy Ab<br>hettäminen sähköpostitse                                                                                                    |  |
|                                    | 1                                |                                  | 1                                          |                                                                                                |                                                                                                    |  |

## 💊 VISMA°

Mikäli tunnisteet ovat käytössä tulee sinun kopioida "käyttäjätunniste" sekä "avain". Nämä tiedot tulee kopioida eTaskuun.

| 🚔 eTasku Solutions demo (2014) |                                                                                                |                  | 🖽 Ohje & Tuki 🖉                  | ፡ Demokäyttäjä eTasku |  |  |  |
|--------------------------------|------------------------------------------------------------------------------------------------|------------------|----------------------------------|-----------------------|--|--|--|
| ñ                              | ACCOUNTING - HRM                                                                               | CRM              | G                                | )Luo uusi 🗸 🗸         |  |  |  |
| :: WS-Integraatiokäyttäjä 📔 🖨  |                                                                                                |                  |                                  |                       |  |  |  |
| << Takaisin yritysiistaukseen  |                                                                                                |                  |                                  |                       |  |  |  |
|                                | Käyttäjä                                                                                       | Käyttäjätunniste | Avain                            |                       |  |  |  |
|                                | Demokäyttäjä eTasku                                                                            | eD_13011_605     | 2FDC33EB4C914C03912D93E90EF05C00 |                       |  |  |  |
|                                | Peippo Tuomas                                                                                  | TP_13074_611     | ABA36EBEBDD71B935AEC289F3CEA10EB |                       |  |  |  |
|                                | Demokäyttäjä eTasku                                                                            | eD_13011_629     | D130A31AAE9FEFD37D27F5A0999D9C4A |                       |  |  |  |
| 0                              | Lisää itsellesi uudet ohjelmistorajapintatunnu<br>Muodosta ulkoisen ohjelman liittämisen ainut | kset             |                                  |                       |  |  |  |

## Tunnisteiden asettaminen eTaskuun:

Kirjauduttuasi eTaskuun valitse "Adminpaneeli" Adminpaneelista valitse "asiakkaat-välilehti".

|                                              | Kirjaudu ulos                   |
|----------------------------------------------|---------------------------------|
| Tacku                                        | Yritysasetukset                 |
| elasku Huolehtii tositteista.                | Palveluun                       |
|                                              |                                 |
|                                              |                                 |
| Admin-käyttöliittymä - Testi-Tilitoimisto Oy |                                 |
| Admin-Tvökalut                               |                                 |
| Admin Hjorada                                |                                 |
| + KIRJANPITĀJĀ + YRITYS TILIKARTAT           |                                 |
| Kirjanpitäjät Asiakkaat                      |                                 |
|                                              | Asiakasyritys                   |
| nae                                          | Demofirma Oy                    |
| Nimi:                                        |                                 |
| Demo 2                                       |                                 |
| Demo-Asunnot Oy                              | Netvisor integraatio:           |
| Demofirma Oy                                 | Käyttäjätunniste Avain Tallenna |
| Demokone Oy                                  |                                 |
| Demomatkat Oy                                |                                 |
|                                              |                                 |

Syötä Netvisorin tunnisteet eTaskuun asiakasyrityksellesi ja klikkaa "tallenna".

Nyt on muodostettu yhteys kyseisen yrityksen eTasku-tilin ja Netvisorin välille.

(Mikäli et ole vielä asettanut asiakasyritykselle tilikarttaa eTaskuun pääset asettamaan myös tilikartan "asiakkaan välilehdeltä". Klikkaa asiakasyrityksen nimeä ja siirry sivun alalaitaan kohtaan "tilikartta").

"Palveluun-painikkeella" pääset takaisin palveluun käsittelemään tositteita ja tekemään tiliöintejä.

eTaskun verkkoportaalin käyttöohjeet löydät videomuodossa täältä.

## Tositteiden siirtyminen Netvisoriin

Tositelajina toimii oletuksena: KT

Siirrettyäsi tositteet eTaskusta Netvisoriin löydät tositteet Netvisorista "Tarkistamattomat tiliönnit"kohdasta.